## ¿Cómo crear una orden de compra?

Interpretation of the second second s

Una orden de compra es un documento emitido por el comprador para solicitar un ítem a un proveedor. Es importante mencionar que, para poder generar una orden de compra en el sistema, se debe tener registrado previamente al proveedor en el módulo de terceros, al igual que el ítem que se desea agregar a la orden de compra debe estar vinculado a las existencias del almacén en cuestión.

Para generar una orden de compra primero se debe ingresar a la pestaña de órdenes de compra y luego hacer clic en el símbolo de agregar que se encuentra en la parte inferior derecha de la plataforma.

| Warehouses              |                |                   |                        |               |                     | ~    |
|-------------------------|----------------|-------------------|------------------------|---------------|---------------------|------|
| Fracttal Almacen        |                |                   |                        |               | 5                   | ave  |
| Enabled                 |                |                   |                        |               | 0 = %               | :    |
|                         | $\bigcirc$     | Purchase Order ID | Supplier               | State         | Ref / Purchase Requ | Tern |
| 🎧 General               | 00             | 0C422             | AIR JBM COMPRESORES    | Delivered     | 1234                | PAG  |
| Stock                   | 0000           | 0C322             | Supply Power           | Not delivered | OC222               | PAG  |
| (S) Purchase orders     | 00             | OC122             | MADRILEÑA DE AIRE COMP | . Delivered   | REf-001             | PAG  |
| 😪 Material requisitions |                |                   |                        |               |                     |      |
| 🕑 Entries               |                |                   |                        |               |                     |      |
| ሰ Outgoings             |                |                   |                        |               |                     |      |
| S Movement History      |                |                   |                        |               |                     |      |
|                         |                |                   |                        |               |                     |      |
|                         |                |                   |                        |               |                     |      |
|                         |                |                   |                        |               |                     |      |
|                         | Showing 3 of 3 |                   |                        |               | +                   |      |

Luego de hacer clic, se abrirá una nueva ventana en donde se deben establecer todos los parámetros relacionados la orden de compra que se desea generar:

- **Proveedor**:Catálogo con el listado de todos los terceros que son proveedores de insumos y que se podrán seleccionar al momento de generar la orden de compra.
- Centro de costo:Catálogo en donde se podrá elegir a que centro de costo estará asociada la compra de dichos materiales.

- Fecha de Entrega: Fecha en la cual se estipula la entrega de los ítems a comprar.
- Referencia / Solicitud de Material: Número de documento que hace referencia a la orden de compra (pudiendo ser la referencia de una solicitud de material, en caso de tener contratada dicha funcionalidad). Además, la referencia puede ser de utilidad al momento de generar la entrada de material al almacén.
- **Prioridad:** Prioridad que posee dicha orden de compra.
- **Condiciones:** Catalogo de condiciones de compra.
- Moneda: Tipo de divisa en la cual se realiza la compra de material. Dicho listado dependerá del catálogo creado previamente en el módulo de Configuración-Financiero.
- Valor de Cambio: Conversión entre la moneda principal que se maneja en el sistema y las otras monedas en las cuales se pueden realizar transacciones (la conversión se puede establecer en el módulo de Configuración-Financiero).

| $\leftarrow$ New Purchase Order |              |                   |                          |                                                          |           | Save        |
|---------------------------------|--------------|-------------------|--------------------------|----------------------------------------------------------|-----------|-------------|
| Delivery Date<br>2025-04-08     | Supplier –   | ~                 | Ref / Purchase Request   | ~ Cost                                                   | center    | ~           |
| Priority                        | ~ Terms      | ~                 | Currency<br>Chilean Peso | <ul> <li>× ×</li> <li>Exchange</li> <li>\$ CL</li> </ul> | ange rate |             |
| Note                            |              |                   |                          |                                                          |           |             |
| Items                           |              |                   |                          |                                                          |           | (+) Add     |
| Description                     | Status       | Ordered Qty       | Pending Quantity         | Unit Cost                                                | Tax       | Total cost  |
|                                 | Please enter | at least one item |                          |                                                          |           |             |
|                                 |              | s                 | ubtotal                  |                                                          |           | \$ CLP 0,00 |
|                                 |              |                   |                          |                                                          |           | A 01 D 0 00 |

• Nota: Notas asociadas a la orden de compra generada.

Después de completar la información, se deben agregar los artículos que se desean colocar en la orden de compra, para ello solo se debe hacer clic en el símbolo de agregar que se encuentra en la parte inferior derecha de la plataforma.

## ← New Purchase Order

| Delivery Date 2025-04-08 | Supplier        | ~ X            | Ref / Purchase Request   | ~ ×      | Cost center           | ~           |
|--------------------------|-----------------|----------------|--------------------------|----------|-----------------------|-------------|
| Priority                 | ← Terms         | ~              | Currency<br>Chilean Peso | ~ X      | Exchange rate (SCLP 1 |             |
| Note                     |                 |                |                          |          |                       |             |
|                          |                 |                |                          |          |                       |             |
| Items                    |                 |                |                          |          |                       | (+) Add     |
| Description              | Status          | Ordered Qty    | Pending Quantity         | Unit     | Cost Tax              | Total cost  |
|                          | Please enter at | least one item |                          |          |                       |             |
|                          |                 | Su             | ototal                   |          |                       | \$ CLP 0,00 |
|                          |                 | Tot            | al                       |          |                       | \$ CLP 0,00 |
| ← New Purchase Order     |                 |                | <del>~</del>             | New Item |                       | ~           |
| - Delivery Date          | Supplier        |                | - Ref / Purchase Reque   | I        |                       |             |

| Delivery Date 2025-04-08 | Supplier<br>Fracttal ~         | ×     | - Ref / Purchase Requ<br>000120 | n [ Item                     | ~   |
|--------------------------|--------------------------------|-------|---------------------------------|------------------------------|-----|
| - Priority               | Terms                          | ~     | Currency Chilean Peso           | - Stock                      |     |
| Note                     |                                |       |                                 | - Ordered Qty                |     |
| Items                    |                                |       |                                 | Unit Cost<br>\$ CLP 300      |     |
| Description Status       | ordered Qty                    |       | Pending Q                       | IVA MEXICO                   | ~ X |
|                          | Please enter at least one item |       |                                 | CTotal cost<br>\$ CLP 348,00 |     |
|                          |                                | Subto | ıtal                            |                              |     |
|                          |                                | Total |                                 |                              |     |

| ← New Purchase Order |                        |                  |                          | ← New Item                     | ~ |
|----------------------|------------------------|------------------|--------------------------|--------------------------------|---|
| Delivery Date        | - Supplier<br>Fracttal | ~ X              | - Ref / Purchase Reque   | Tornillos M6*100 { Tor-M6x10 } |   |
| - Priority           | ✓ Terms                | ~                | Currency<br>Chilean Peso | UNIDAD<br>Stock                |   |
| Note                 |                        |                  |                          | Ordered Qty                    |   |
| Items                |                        |                  |                          | Unit Cost<br>\$ CLP 300        |   |
| Description          | Status                 | Ordered Qty      | Pending Q                | IVA MEXICO ~ ×                 |   |
|                      | Please enter a         | : least one item |                          | Total cost<br>\$ CLP 348,00    |   |
|                      |                        | Sut              | ototal                   |                                |   |
|                      |                        | Tot              | al                       |                                |   |

Finalmente, luego de agregar los ítems, se debe hacer clic en guardar para efectuar el proceso y que sea creada la orden de compra.

| ← New Purcha    | ase Order                              |          |                  |                                                       |                            |                                            | B Save                                                                                                    |
|-----------------|----------------------------------------|----------|------------------|-------------------------------------------------------|----------------------------|--------------------------------------------|----------------------------------------------------------------------------------------------------|
|                 |                                        |          |                  |                                                       |                            |                                            |                                                                                                    |
| - Delivery Date |                                        | Fracttal | ~ X              | Ref / Purchase Request                                | ~ X                        | Cost center                                | ~                                                                                                    |
| - Priority      | ~                                      | - Terms  | ~                | Currency Chilean Peso                                 | ~ X                        | Exchange rate                              |                                                                                                    |
| Note            |                                        |          |                  |                                                       |                            |                                            |                                                                                                    |
|                 |                                        |          |                  |                                                       |                            |                                            |                                                                                                    |
| Items           |                                        |          |                  |                                                       |                            | Total: 1                                   | + Add                                                                                                    |
| ltems           | Description                            |          | Status Ordered Q | y Pending Quantity                                    | Unit Cost                  | Total: 1<br>Tax                            | + Add                                                                                                    |
| Items           | Description<br>Tornillos M6*100 { Tor- | -M6x10 } | Status Ordered Q | y Pending Quantity                                    | Unit Cost<br>\$ CLP 300,00 | Total: 1<br>Tax<br>IVA MEXICO 16 %         | Add  Total cost \$ CLP 348,00                                                                                   |
| Items           | Description<br>Tornillos M6*100 { Tor  | -M6x10 } | Status Ordered Q | y Pending Quantity<br>1 1 1<br>Subtotal               | Unit Cost<br>\$ CLP 300,00 | Total: 1<br>Tax<br>IVA MEXICO 16 %         | Add  Total cost \$ CLP 348,00 \$ CLP 300,00                                                                     |
| Items           | Description<br>Tornillos M6*100 { Tor  | -M6x10 } | Status Ordered Q | y Pending Quantity<br>1 1 1<br>Subtotal<br>IVA MEXICO | Unit Cost<br>\$ CLP 300,00 | Total: 1<br>Tax<br>IVA MEXICO 16 %<br>16 % | <ul> <li>Add</li> <li>Total cost</li> <li>\$ CLP 348,00</li> <li>\$ CLP 300,00</li> <li>\$ CLP 48,00</li> </ul> |

| Warehouses              |            |             |                   |                        |               | Jo                   | ~    |
|-------------------------|------------|-------------|-------------------|------------------------|---------------|----------------------|------|
| ← Fracttal Almacen      |            |             |                   |                        |               |                      | ave  |
| Enabled                 |            |             |                   |                        |               | 0 = -                | :    |
|                         | $\bigcirc$ |             | Purchase Order ID | Supplier               | State         | Ref / Purchase Requ. | Tern |
| 🞧 General               | $\bigcirc$ | O Ø         | OC522             | Fracttal               | Not delivered | 000120               |      |
| 😚 Stock                 | $\bigcirc$ | ර           | OC422             | AIR JBM COMPRESORES    | Delivered     | 1234                 | PAG  |
| (F) Purchase orders     | 0          | 0 0 ē       | OC322             | Supply Power           | Not delivered | OC222                | PAG  |
| 😪 Material requisitions | $\bigcirc$ | ර           | OC122             | MADRILEÑA DE AIRE COMP | Delivered     | REf-001              | PAG  |
| 🕁 Entries               |            |             |                   |                        |               |                      |      |
| 1 Outgoings             |            |             |                   |                        |               |                      |      |
| S Movement History      |            |             |                   |                        |               |                      |      |
|                         |            |             |                   |                        |               |                      |      |
|                         |            |             |                   |                        |               |                      |      |
|                         |            |             |                   |                        |               |                      |      |
|                         | Sho        | wing 4 of 4 | ✓ Action Done     |                        |               |                      |      |